# ZUKUNFTSBANKING

# **STARK, SICHER, EINFACH**

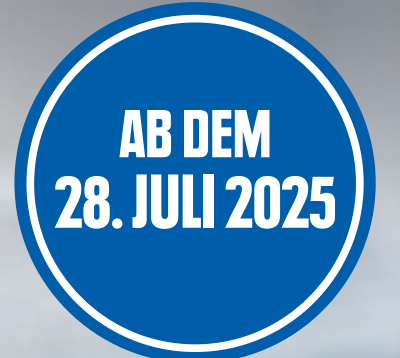

ALLES, WAS SIE ZU UNSEREM NEUEN ONLINE-BANKING WISSEN MÜSSEN.

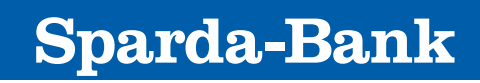

BADEN-WÜRTTEMBERG

sparda-bw.de

## INHALT

- 2 Stark, sicher, einfach: unser Zukunftsbanking
- 3 Die wichtigsten Informationen auf einen Blick
- 4 Schritt 1: Ihre Anmeldung im neuen Online-Banking
- 6 Schritt 2: Ihr neues Freigabeverfahren einrichten
- 8 Das neue Online-Banking am Computer
- 9 Schritt 3: Die neue SpardaBankingApp
- 10 Checkliste Zukunftsbanking

# STARK, SICHER, EINFACH: UNSER ZUKUNFTSBANKING

Uns alle bewegt die Zukunft. Unsere Vorstellung davon: stark, sicher, einfach, intuitiv. So gehen wir am 28. Juli 2025 in eine neue Banking-Ära – mit mehr Möglichkeiten für Sie, moderner Technologie und der Atruvia AG als erfahrener IT-Partnerin. Das Sparda Zukunftsbanking ist Ihr Begleiter in die neue Zeit.

Auf den folgenden Seiten haben wir die wichtigsten Informationen zusammengestellt, die Sie bei der Einrichtung Ihres Zukunftsbankings Schritt für Schritt begleiten.

Die Atruvia AG blickt auf fast hundert Jahre Erfahrung zurück und stellt die IT für rund 700 Genossenschaftsbanken in Deutschland zur Verfügung. Seit Monaten arbeiten wir daran, dass die Umstellung reibungslos klappt – bei uns im Haus und vor allem für Sie. Schon heute können wir Ihnen versichern, dass wir Ihnen den Wechsel ins neue Zukunftsbanking so einfach wie möglich machen und Sie ein sicheres, zuverlässiges und intuitiv bedienbares System erwartet.

Ab dem 28. Juli 2025 läuft das Zukunftsbanking. Selbstverständlich sind wir an Ihrer Seite, wenn Sie Fragen haben.

> BROSCHÜRE Zum Download Als PDF verfügbar

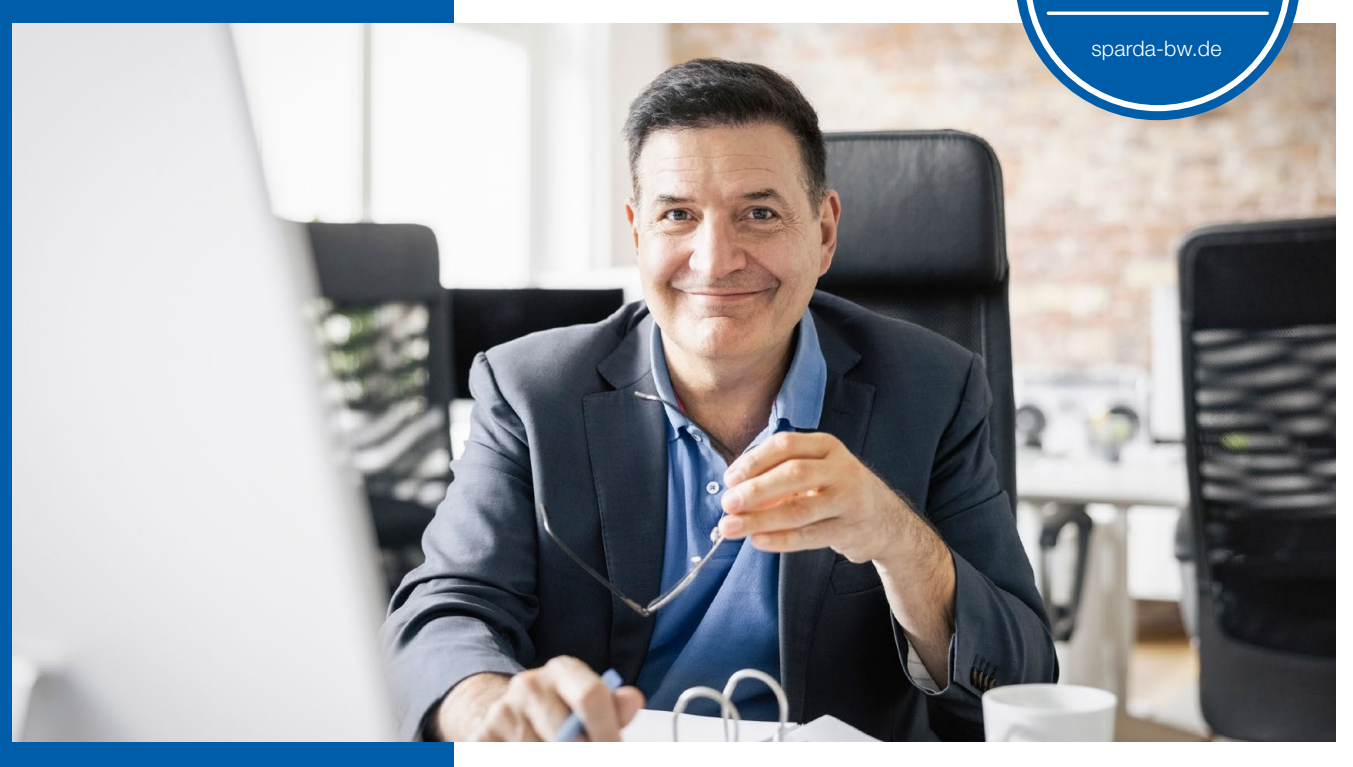

# **SYSTEMWECHSEL**

DONNERSTAG

24.07

ABEND

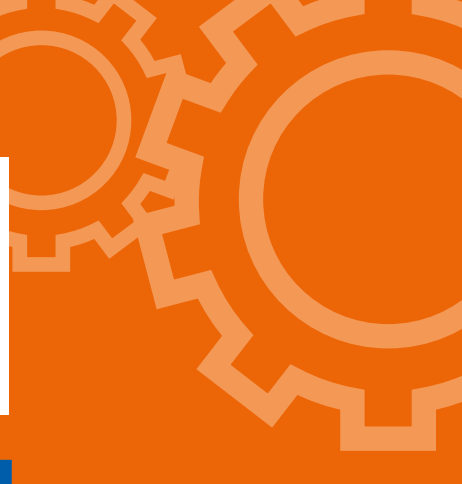

# DIE WICHTIGSTEN INFORMATIONEN AUF EINEN BLICK

BIS

Wichtig: Durch den Wechsel kommt es von Donnerstag, 24. Juli 2025 (circa 17 Uhr) bis Montag, 28. Juli 2025 (circa 8 Uhr) zu Einschränkungen. Bitte informieren Sie auch bevollmächtigte Personen über die Einschränkungen und Änderungen.

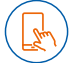

#### **Online-Banking und Apps**

Unser Online-Banking über TEO Web und App sowie die SpardaSecureApp stehen Ihnen während des oben genannten Zeitraums nicht zur Verfügung. Nach der IT-Umstellung sind wir mit einem neuen Online-Banking und neuen Sparda-Apps (SpardaBankingApp und Sparda-SecureGo+ App) wieder für Sie da. Über TEO bieten wir Ihnen zum leichteren Umstieg eine Wechselhilfe an. Was Sie tun müssen, um auch nach der Umstellung Ihr Online-Banking nutzen zu können, erklären wir auf den nachfolgenden Seiten.

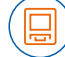

#### Geldautomaten

In den Sparda-Bank BW-Filialen können Sie von Donnerstag, 24. Juli 2025, circa 17 Uhr, bis Montag, 28. Juli 2025, circa 8 Uhr, Geldautomaten nicht nutzen. **Unser Tipp:** Versorgen Sie sich rechtzeitig mit ausreichend Bargeld, da auch Geldautomaten anderer Banken mit der BankCard und der Sparda Debit Mastercard nur eingeschränkt nutzbar sind.

### $(\bigcirc)$

#### Filialen

Unsere Filialen bleiben am Freitag, 25. Juli 2025, geschlossen. Ab Montag, 28. Juli 2025, sind wir wieder wie gewohnt für Sie da. Während der IT-Umstellung kann es zu Einschränkungen bei Zahlungen online und an der Kasse im Handel mit der BankCard und der Sparda Debit Mastercard kommen. Die beiden Kreditkarten (Mastercard Standard und Platinum) sind nur bei Online-Einkäufen betroffen. Bei der ersten Nutzung einer Karte nach der IT-Umstellung muss sie im Handel oder am Geldautomaten eingesteckt und die PIN eingegeben werden, um die Kontaktlos-Funktion zu aktivieren.

### 😕 Über

MONTAG

28.07

MORGEN

#### Überweisungen

Am Freitag, 25. Juli 2025 können keine Überweisungen gebucht werden. Bitte reichen Sie gewünschte Überweisungen bis spätestens 23. Juli 2025, 12 Uhr, bei uns ein.

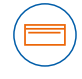

#### Kontoauszüge

Zusätzlich erstellen wir für Sie zwischen dem 22. und dem 25. Juli 2025 einen Kontoauszug außerhalb des gewohnten Turnus. Dieser wird Ihnen allerdings erst im Laufe der darauffolgenden Woche entweder kostenlos per Post zugeschickt oder Ihnen ins neue Postfach im neuen Zukunftsbanking (im Online-Banking) zur Verfügung stehen. So verhält es sich auch mit bereits heruntergeladenen Kontoauszügen und Mitteilungen. Auch diese finden Sie mit etwas Verspätung in Ihrem neuen Postfach im Online-Banking.

### **Telefon**

Ab Donnerstag, 24. Juli 2025, circa 17 Uhr, bis Montag, 28. Juli 2025, circa 8 Uhr, sind wir telefonisch nicht erreichbar. Bitte beachten Sie, dass es in den Tagen danach zu einem höheren Anrufaufkommen und längeren Wartezeiten kommen kann. Unsere Telefonnummer bleibt unverändert. Sie erreichen uns weiterhin unter 0711 2006-2006.

# SCHRITT 1: IHRE ANMELDUNG IM NEUEN ONLINE-BANKING

ERSTE ANMELDUNG NUR ÜBER BROWSER Nicht über die App möglich!

Am Montag, 28. Juli 2025, steht das neue Online-Banking für Sie auf sparda-bw.de bereit. Sie können auch ganz einfach, schnell und bequem die "Wechselhilfe" in TEO nutzen. Dort werden Sie Schritt für Schritt ins neue Online-Banking geleitet.

Alle Personen mit Online-Banking-Zugang (zum Beispiel Kontoinhaberinnen und -inhaber oder Bevollmächtigte) müssen sich nach der IT-Umstellung neu im Online-Banking anmelden. Bitte informieren Sie daher alle von Ihnen bevollmächtigten Personen mit Online-Banking-Freischaltung über den nachfolgend beschriebenen Anmeldeprozess.

Für die erste Anmeldung müssen Sie einen Internetbrowser (zum Beispiel Chrome, Mozilla, Edge, Safari) nutzen. Eine Erstanmeldung über die App ist nicht möglich. Für die Anmeldung gehen Sie auf unsere Homepage sparda-bw.de und klicken Sie rechts oben auf "Online-Banking". Sie benötigen nun Ihre sechsstellige Online-PIN, die Sie bisher genutzt haben, und Ihren "Sparda-NetKey". Ihren Sparda-NetKey können Sie selbst wie unten beschrieben für Ihre Erstanmeldung zusammensetzen.

Alias erstellen: Nach der Erstanmeldung können Sie im Online-Banking im Reiter "Datenschutz und Sicherheit" aus Ihrem Sparda-NetKey einen Alias selbst erstellen. Der Alias ist dann Ihr Anmeldename für das neue Online-Banking.

### IHRE NEUE ZUGANGSDATEN AB DEM 28.07.: So Erstellen sie ihren "Sparda-Netkey"

Der erste Teil des "Sparda-NetKey" beginnt mit "Sparda" (für Sparda-Bank) und Ihrer zwei- bis siebenstelligen Kundennummer (Kundennr. = Kontonr.), mit der Sie sich bisher im Online-Banking angemeldet haben. Der zweite Teil des "Sparda-NetKey" entspricht Ihrem **Geburtsdatum** in der Form: Tag, Monat und Jahr, ohne Punkte (acht Ziffern: TTMMJJJJ).

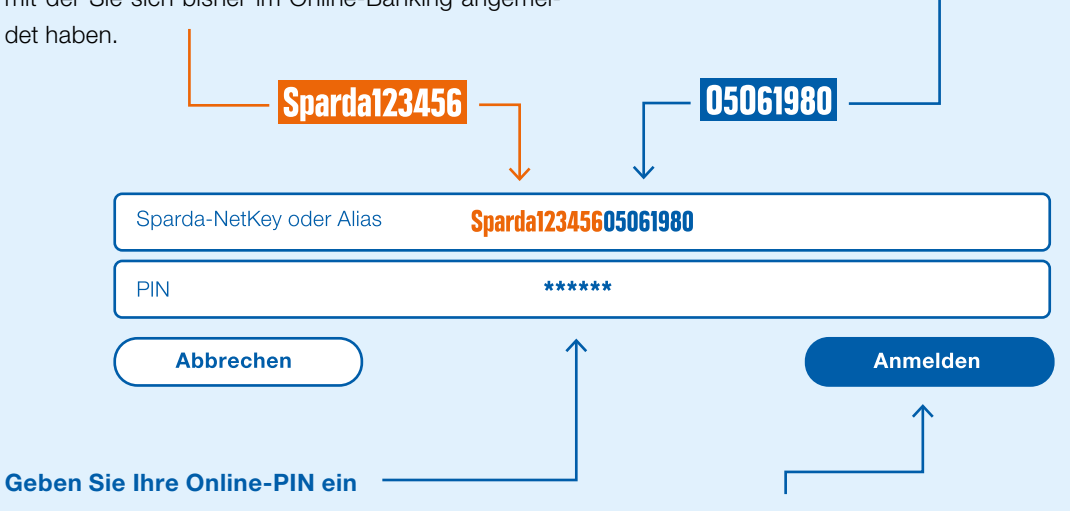

Bitte geben Sie Ihre sechsstellige numerische **Online-PIN** ein. Das ist die Ziffernfolge, mit der Sie sich bisher regelmäßig im Online-Banking authentifizieren (nicht Ihr TEO Passwort!).

Klicken Sie nach der vollständigen Eingabe Ihrer Daten auf **"Anmelden"**. Sie werden nun ins neue Online-Banking geführt.

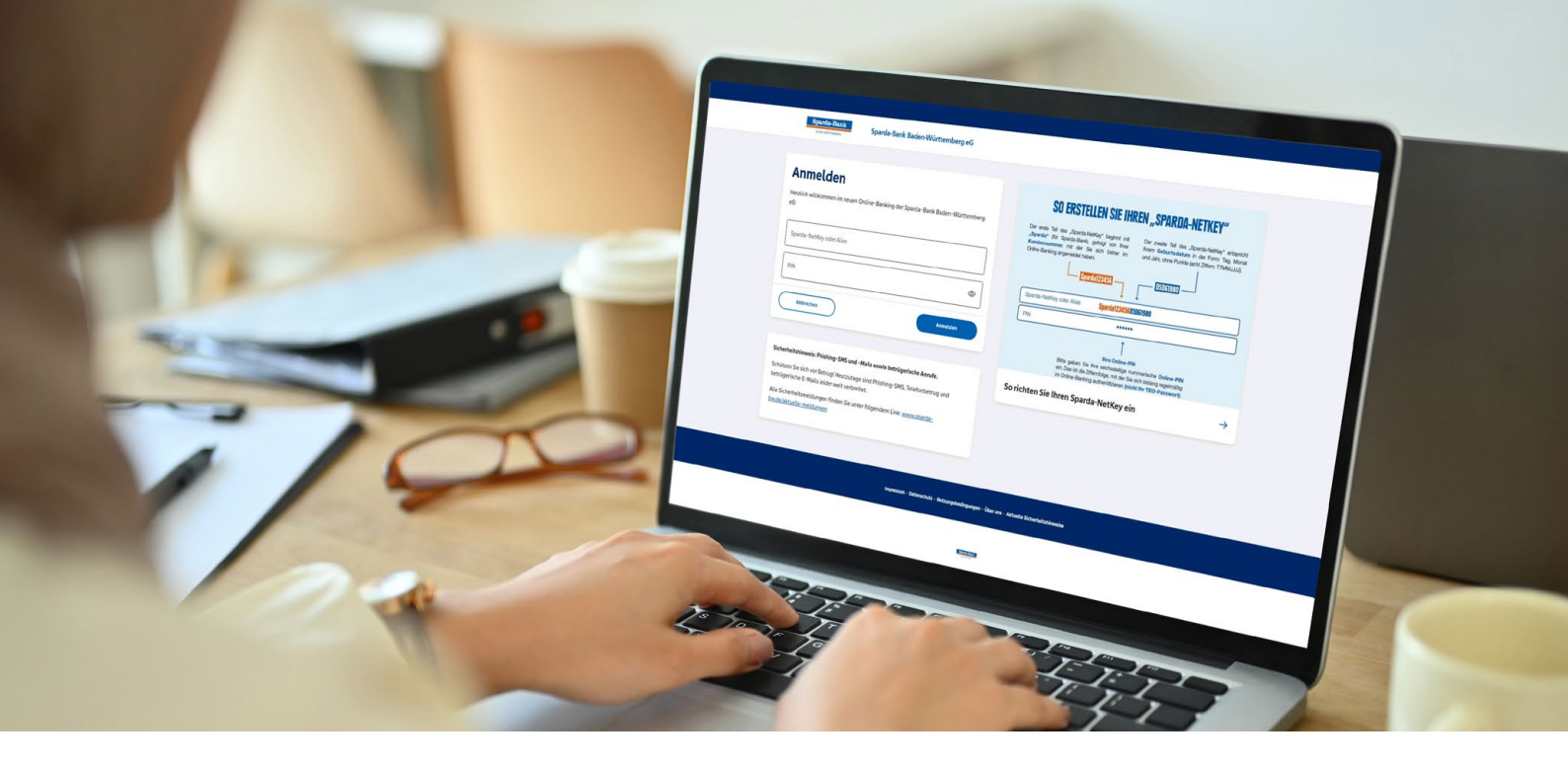

#### Alle Konten auf einen Blick

Haben Sie mehrere Konten oder Kontovollmachten bei uns? Dann wird es künftig übersichtlicher für Sie: Im neuen Online-Banking werden Ihnen alle Konten angezeigt, bei denen Sie Mitkontoinhaberin oder -inhaber, Bevollmächtigter oder Bevollmächtigte oder gesetzlicher Vertreter bzw. Vertreterin sind. Voraussetzung ist, dass Sie eine Online-Banking-Vereinbarung über diese Konten getroffen haben. Verwenden Sie zur Erstellung des Sparda-NetKey die Kundennummer Ihrer Hauptkontoverbindung.

**Gut zu wissen:** Auch im neuen Online-Banking haben Sie die Möglichkeit, auf Ihre Konten bei anderen Banken zuzugreifen. Binden Sie diese Konten erneut ein.

#### Transaktionen

Ihre bisherigen Daueraufträge, Terminüberweisungen und Lastschriften werden automatisch übernommen und wie gewohnt ausgeführt

#### **Online-PIN vergessen?**

Sie haben Ihre Online-PIN vergessen? Dann beantragen Sie telefonisch unter 0711 2006-2006 oder in Ihrer Filiale eine neue Online-PIN. Diese erhalten Sie dann per Post.

#### Überweisungslimit anpassen:

Ihr Tageslimit wird im neuen Online-Banking auf 25.000 Euro gesetzt. Tipp: Nach der Erstanmeldung im neuen Online-Banking kann es individuell angepasst werden.

#### Wichtige Information für SpardaSecureApp-Nutzerinnen und -Nutzer

Sofern Sie bislang die SpardaSecureApp mobil oder per PC genutzt haben, wird Ihnen bei der ersten Anmeldung der Weg zur neuen SpardaSecureGo+ App angezeigt. Folgen Sie einfach den Anweisungen, und die neue App ist in wenigen Minuten auf Ihrem mobilen Endgerät einsatzbereit. Mehr zu den neuen Freigabeverfahren ab Seite 6.

#### Sie nutzen eine Finanzsoftware für Ihr Online-Banking?

Durch die Systemumstellung müssen in Ihrer Banking-Software manuelle Änderungen vorgenommen werden. Folgende Daten müssen Sie in der Software ab dem 28. Juli 2025 ändern oder neu eingeben:

- » Neue URL: https://fints2.atruvia.de/cgi-bin/hbciservlet
- » HBCI/FinTS Version 3.0
- » "Sparda-NetKey oder Alias" in die Software eingeben

Bitte beachten Sie, dass wir Ihnen darüber hinaus keine Hilfestellung zu Ihrer externen Software anbieten können.

#### Achtung!

Wir werden Sie niemals per E-Mail oder telefonisch auffordern, Ihre persönlichen Daten wie Online-PIN, TANs, Aktivierungscodes etc. preiszugeben oder zu aktualisieren. Sollten Sie eine solche E-Mail oder einen Anruf mit solch einer Aufforderung erhalten, können Sie von einem Phishing-Versuch in betrügerischer Absicht ausgehen.

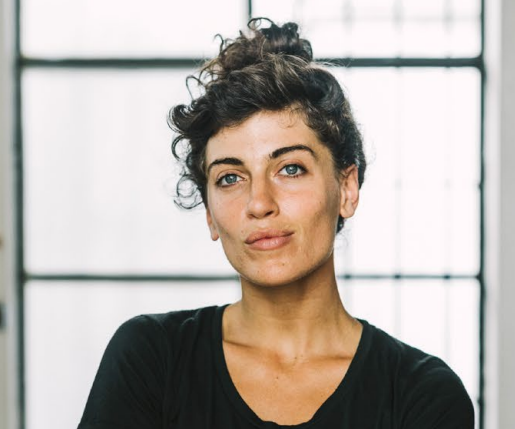

# **IHR NEUES FREIGABEVERFAHREN EINRICHTEN**

**Eine Freigabe** (von Überweisungen, Änderungen, Aufträgen ...) **über die SpardaSecureApp ist ab dem 24. Juli 2025 nicht mehr möglich** – weder am Computer noch am mobilen Endgerät. **Die App können Sie nach der Umstellung löschen.** Das Freigabeverfahren "ChipTAN" ändert den Namen in "Sm@rtTAN plus". Bitte entscheiden Sie sich daher für eines der nachfolgend genannten Freigabeverfahren und bestellen Sie sich einen Sm@rtTAN plus-Generator, sofern Sie sich für dieses Verfahren entscheiden. **Ab dem 28. Juli 2025 stehen diese Verfahren zur Auswahl:** 

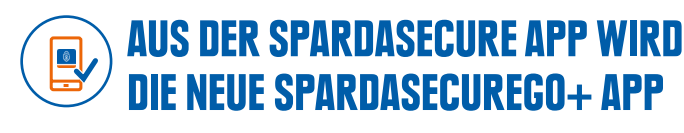

SCHRITT

Die neue SpardaSecureGo+ App kann nur auf mobilen Endgeräten (Smartphone oder Tablet) genutzt werden. Sie können sie über die abgebildeten QR-Codes installieren. **Bitte beachten Sie, dass das Betriebssystem Ihres Mobilgeräts aktuell sein muss (derzeit mindestens iOS16.7 und Android-Version 9).** Sofern Sie bislang die SpardaSecureApp mobil oder per PC genutzt

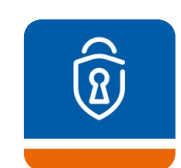

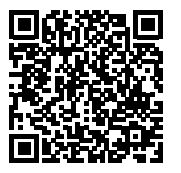

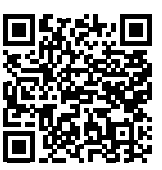

Download für Android

Download für iOS

haben, wird Ihnen bei der Erstanmeldung im neuen Online-Banking der Weg zur neuen SpardaSecureGo+ App angezeigt. Folgen Sie einfach den Anweisungen.

### 8

### SO RICHTEN SIE IHRE NEUE FREIGABE-APP Spardasecurego+ Ein

Führen Sie die **Erstanmeldung im neuen Online-Banking über einen Internetbrowser** durch und halten Sie dann Ihr Smartphone oder Tablet bereit. Nach der Anmeldung erscheint der Hinweis "Kein aktives Sicherheitsverfahren".

#### Bedingungen zustimmen

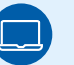

Mit einem **Klick auf "Weiter"** starten Sie das Einrichten. Bitte geben Sie **Ihre Zustimmung** zu den Sonderbedingungen für das Online-Banking sowie zu unserem Preis- und Leistungsverzeichnis. Zusätzlich besteht hier die Möglichkeit, uns die Zustimmung zur Verarbeitung Ihrer freiwillig angegebenen personenbezogenen Daten für Werbezwecke zu erteilen.

# HEUE FREIGABEAPP NUR AUF MOBILGERÄTEN Nutzung am PC nicht möglich! Gerätenamen vergeben

Geben Sie einen Namen für Ihr Mobilgerät an.

#### **App installieren**

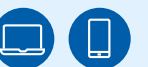

Scannen Sie mit Ihrem Mobilgerät den im Online-Banking angezeigten QR-Code, um die **SpardaSecureGo+ App zu installieren** – oder nutzen Sie die Suchfunktion im App Store/auf Google Play.

Weiter auf der nächsten Seite

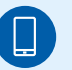

#### Freigabe-Passwort

Öffnen Sie die SpardaSecureGo+ App und folgen Sie den Anweisungen. Nach der optionalen Standortfreigabe **legen Sie Ihren Freigabe-Passwort fest**, mit dem Sie in Zukunft Ihre Zahlungsaufträge aus dem Online-Banking und aus der SpardaBanking App freigeben. Alternativ können Sie Ihre Aufträge auch biometrisch freigeben (zum Beispiel Fingerabdruck oder Gesichtserkennung). Im Menüpunkt "Bankverbindung" klicken Sie anschließend auf "Aktivierungscode einscannen".

#### Mobilgerät aktivieren

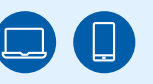

Wechseln Sie wieder ins Online-Banking. Klicken Sie auf "Weiter". Die Folgeseite fasst Ihre bisherige Auswahl noch einmal zusammen. Ein Klick auf "Weiter" führt Sie zur **Aktivierung Ihrer Sparda-SecureGo+ App.** Klicken Sie auf die Schaltfläche "Aktivierungscode anzeigen", um Ihren individuel-

#### So funktioniert die Freigabe mit der neuen App:

- » Melden Sie sich im neuen Online-Banking an und führen Sie zum Beispiel eine Überweisung durch. Geben Sie alle notwendigen Daten für die Überweisung ein.
- » Klicken Sie anschließend auf "Eingaben prüfen" und starten Sie die SpardaSecureGo+ App auf Ihrem Mobilgerät (zum Beispiel Smartphone).

len QR-Code zu sehen. Scannen Sie den QR-Code bitte ausschließlich mit der SpardaSecureGo+ App. Öffnen Sie die App vorab manuell, der QR-Code kann nur dort direkt gescannt werden. Eine Nutzung über die Kamera oder eine andere Foto-App ist nicht möglich. Sollte die Zeit für diesen Prozessschritt zwischendurch abgelaufen sein, loggen Sie sich bitte erneut ins Online-Banking ein und folgen Sie dem Prozess bis zur Seite mit dem Aktivierungscode.

#### Bestätigung und Abmelden

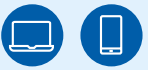

#### Abmelden

Sie erhalten eine **Bestätigung** im Online-Banking und in der App, wenn Ihr Mobilgerät erfolgreich hinzugefügt wurde. Melden Sie sich anschließend von Ihrem Online-Banking ab.

Geschafft! Nach der Freigabe ist Ihr neues Online-Banking startklar.

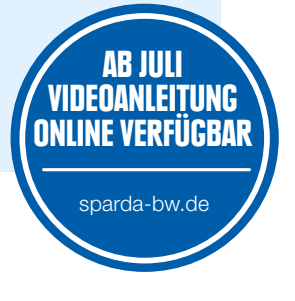

- Prüfen Sie die angezeigten Daten auf Richtigkeit und bestätigen Sie den Auftrag mit dem von Ihnen gewählten Freigabe-Passwort, Ihrem Fingerabdruck oder der Gesichtserkennung Ihres Endgeräts.
- Anschließend wird Ihnen die Bestätigung angezeigt.
   Der Auftrag wurde erfolgreich ausgeführt.

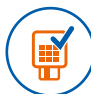

### AUS CHIPTAN WIRD SM@RT-TAN PLUS

Das Sm@rtTAN plus-Verfahren (vorher ChipTAN) ist überall einsetzbar. Sie benötigen lediglich einen TAN-Generator, Ihre BankCard und die Aktivierung für das Sm@rtTAN plus-Verfahren. Ihren bisherigen TAN-Generator können Sie weiterhin für Ihre Freigaben einsetzen. Mit einem neuen Sm@rtTAN plus-Generator können Sie zudem künftig per QR-Code-Scan bequemer Ihre Freigaben erteilen.

Sofern Sie bisher ausschließlich das ChipTAN-Verfahren genutzt haben, ist das neue Freigabeverfahren Sm@rtTAN plus automatisch im neuen Online-Banking aktiviert. Sollten jedoch zwei Freigabeverfahren bei Ihnen aktiviert sein, wird bei der Erstanmeldung die SpardaSecureApp-Variante greifen.

#### Sie möchten einen (neuen) TAN-Generator?

Bestellen Sie jetzt Ihren Sm@rtTAN plus-Generator zum Selbstkostenpreis unter www.sparda-bw.de/tan-verfahren, damit dieser rechtzeitig bei Ihnen ist.

### Ist das Verfahren im neuen Online-Banking noch nicht aktiviert, und Sie möchten es gerne nutzen?

Schalten Sie das Sm@rtTAN plus-Verfahren im Online-Banking ganz einfach selbst frei. Navigieren Sie im persönlichen Bereich unter "Datenschutz und Sicherheit" zu "Weitere Sicherheitsverfahren". Wählen Sie "zur TAN-Verwaltung wechseln" und folgen Sie den Anweisungen.

# **DAS NEUE ONLINE-BANKING AM COMPUTER**

#### Unser Online-Banking hat ab dem 28. Juli 2025 ein neues Gesicht. Hier zeigen wir Ihnen die wichtigsten Funktionen.

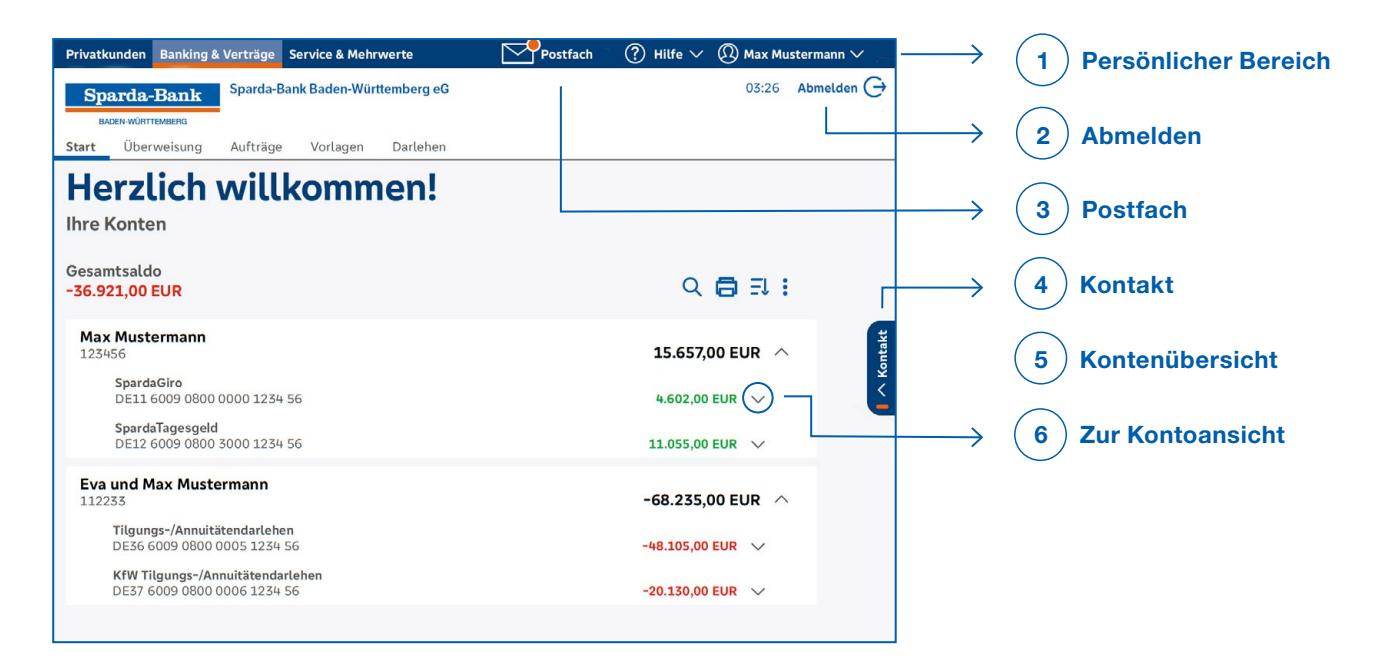

#### Persönlicher Bereich

Klicken Sie auf den Pfeil neben Ihrem Namen, finden Sie zum Beispiel folgende Informationen: Persönliche Daten, Datenschutz und Sicherheit, Steuern, Berechtigungen/Vollmachten.

#### 2) Abmelden

1

Hier können Sie sich abmelden und damit das **Online-Banking beenden.** Wichtig: Melden Sie sich immer ordnungsgemäß ab. 3) Postfach

Im Postfach finden Sie sämtliche Kontoauszüge und Nachrichten Ihrer Sparda-Bank BW. Hier können Sie auch die Benachrichtigungsfunktion aktivieren, damit Sie bei neuen Kontoauszügen oder Nachrichten eine E-Mail wie bisher erhalten.

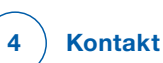

Unter Kontakt wird Ihnen unsere Telefonnummer angezeigt. Zusätzlich haben Sie die Möglichkeit, uns eine gesicherte **Nachricht** zu senden oder einen **Termin** zu vereinbaren.

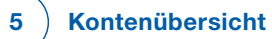

Sofern Sie bei weiteren Konten als Kontoinhaberin oder -inhaber geführt werden oder für weitere Konten eine Online-Banking-Freischaltung haben, werden Ihnen diese Konten zukünftig auch mit angezeigt. Es ist keine separate Anmeldung für jede Kundennummer mehr nötig.

| Gesamtsaldo<br>4.602,00 EUR                    | Q                                     | <b>8</b> 21 :        |  |
|------------------------------------------------|---------------------------------------|----------------------|--|
| Max Mustermann<br>123456                       | 4.60                                  | 2,00 EUR 🔿           |  |
| <b>SpardaGiro</b><br>DE11 6009 0800 00         | 0 1234 56 <b>4.602</b> ,              | 00 EUR 🔨             |  |
| Kontoinhaber Dispoli<br>Max Mustermann 3.000,0 | nit Online verfü<br>0 EUR 25.000,00 E | igbarer Betrag<br>UR |  |
| 🔳 Umsätze                                      | Öberweisung                           | Überweisung          |  |
| Dauerauftrag                                   | Datei übertra                         | gen                  |  |
| Details                                        |                                       |                      |  |
| (t) Limit ändern                               |                                       |                      |  |

#### 6 ) Zur Kontoansicht

Bei einem Klick auf den Pfeil neben Ihrem Girokonto öffnet sich die nebenstehende Ansicht, in der Sie viele wichtige Funktionen auswählen können. Verfügbare Funktionen:

- » Umsätze
- » Dauerauftrag
- » Details
- » Limit ändern
- » Überweisung
- » Datei übertragen

# SCHRITT 3: DIE NEUE SPARDABANKING APP

Das Banking per App funktioniert ab dem 28. Juli 2025 mit unserer neuen SpardaBanking App.

Die Installation der App ist ab sofort möglich, eine Anmeldung ab dem 28. Juli 2025 nach der Umstellung. Android-Nutzerinnen und -Nutzer finden Sie auf Google Play, iOS-Nutzerinnen und -Nutzer im App Store. Die oben stehenden QR-Codes führen Sle direkt dorthin. Bitte beachten Sie, dass das Betriebssystem Ihres Mobilgeräts aktuell sein muss (derzeit mindestens iOS16 und Android-Version 9).

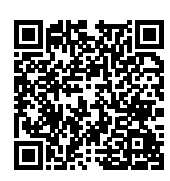

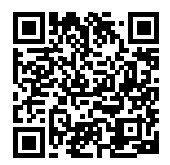

Download für Android

Download für iOS

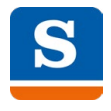

SpardaBanking App Mobile Banking App Ab dem 28. Juli 2025

**ERSTANMELDUNG IM** 

BROWSER VOR BANKING-App Aktivierung

NOTWENDIG

### **SO AKTIVIEREN SIE DIE NEUE SPARDABANKING APP**

Bevor Sie die SpardaBanking App nutzen können, müssen Sie die neue App auf Ihrem Smartphone oder Tablet installiert sowie die **Erstanmeldung über einen Internetbrowser** (zum Beispiel Chrome, Mozilla, Edge, Safari) erfolgreich durchgeführt haben.

Wenn Sie die App zum ersten Mal starten, werden Sie dazu aufgefordert, Ihr individuelles **Banking-App-Anmeldekennwort** festzulegen.

Anmeldekennwort

Wählen Sie bei der Erstanmeldung die **Sparda-Bank Baden-Württemberg** aus.

Sparda-Bank Baden-Württemberg

Geben Sie zur Anmeldung Ihren "Sparda-NetKey" und die sechsstellige Online-PIN ein.

Sparda12345605061980
\*\*\*\*\*

**Hinweis:** Nach dem Wechsel zum neuen Online-Banking können Sie Ihre TEO App löschen, da diese nicht mehr benötigt wird. Ihr TEO Profil sowie sämtliche Daten werden durch die Comeco zum 30. September 2025 gelöscht.

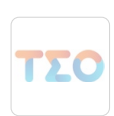

**TEO App** Mobile Banking App **bis zum 24. Juli 2025** 

9

# CHECKLISTE ZUKUNFTSBANKING

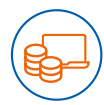

# BARGELD, KARTENZAHLUNGEN UND ÜBERWEISUNGEN

Unsere Geldautomaten sind voraussichtlich vom 24. Juli 2025, circa 17 Uhr, bis zum 28. Juli 2025, circa 8 Uhr, nicht nutzbar. Versorgen Sie sich für diese Zeit vorher mit ausreichend Bargeld.

Am 25. Juli 2025 können keine neuen Überweisungen gebucht werden. Bitte geben Sie daher Ihre Überweisungen bis spätestens am 23. Juli 2025, 12 Uhr, bei uns ab. Terminüberweisungen und Daueraufträge führen wir wie gewohnt aus.

Während der IT-Umstellung kann es zu Einschränkungen bei Zahlungen online und an der Kasse im Handel mit der BankCard und der Sparda Debit Mastercard kommen. Die beiden Kreditkarten (Mastercard Standard und Platinum) sind nur bei Online-Einkäufen betroffen.

### **DIE ANMELDUNG IM NEUEN ONLINE-BANKING**

Sie benötigen Ihre bekannte sechsstellige numerische Online-PIN. Das ist die Ziffernfolge, mit der Sie sich bislang regelmäßig im Online-Banking authentifizieren (nicht Ihr TEO Passwort!). Ist Ihnen die PIN nicht mehr bekannt, fordern Sie bitte telefonisch eine neue PIN an.

Erstellen Sie Ihren "Sparda-NetKey" (siehe Seite 4). Dieser ist notwendig für die Anmeldung im neuen Online-Banking.

Nutzen Sie für die erste Anmeldung einen Internetbrowser (zum Beispiel Chrome, Mozilla, Edge, Safari). Eine Erstanmeldung über die neue SpardaBanking App ist nicht möglich.

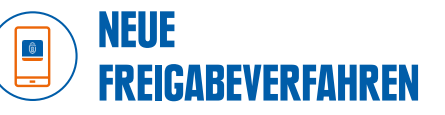

Sofern Sie bislang die SpardaSecureApp mobil oder am PC genutzt haben, wird Ihnen direkt nach der Anmeldung im neuen Online-Banking der Weg zu der neuen SpardaSecureGo+ App gezeigt.

Sofern Sie bisher ausschließlich das Chip-TAN-Verfahren genutzt haben, ist das neue Freigabeverfahren Sm@rtTAN plus automatisch für Sie im neuen Online-Banking aktiviert.

Sie haben noch keinen TAN-Generator oder möchten einen neuen Sm@rtTAN plus-Generator? Bestellen Sie ihn jetzt unter sparda-bw.de/tan-verfahren, damit dieser rechtzeitig bei Ihnen ist.

#### **DIE NEUE** S **SPARDABANKING APP**

Die SpardaBanking App auf Ihr Smartphone oder Tablet herunterladen (einsatzbereit ab 28. Juli 2025).

Bevor Sie Ihre SpardaBanking App aktivieren können, müssen Sie sich bereits einmal erfolgreich im neuen Online-Banking angemeldet haben.

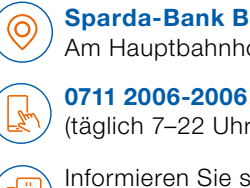

Sparda-Bank Baden-Württemberg eG Am Hauptbahnhof 3, 70173 Stuttgart

(täglich 7-22 Uhr, außer Sonn- und Feiertage)

- - Informieren Sie sich www.sparda-bw.de

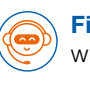

Fips – Ihr SpardaAssistent

www.sparda-bw.de

Sparda-Bank